## CONCORDIA UNIVERSITY WISCONSIN & ANN ARBOR

## **Office 365 Authentication Setup**

1. Navigate to the Office website at: <u>https://www.office.com/</u> and select *Sign in*.

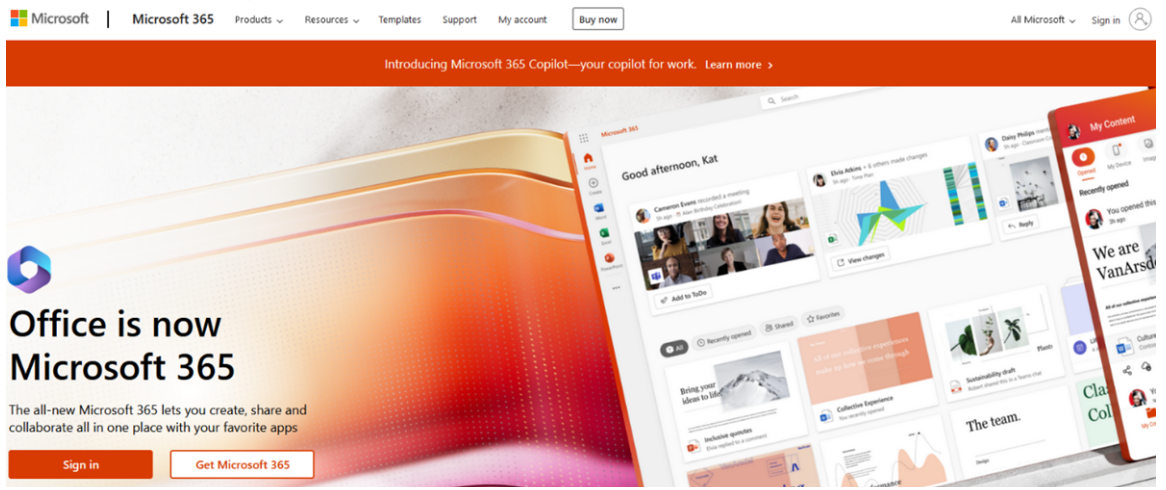

2. Enter your Concordia email in the empty field and select *Next*. Enter your Password and select *Sign in*.

| Outlook                                                                   |                                                    |
|---------------------------------------------------------------------------|----------------------------------------------------|
| Microsoft Sign in to continue to Outlook                                  | CONCORDIA UNIVERSITY<br>WISCONSIN & ANN ARBOR<br>← |
| Email, phone, or Skype No account? Create one! Can't access your account? | Enter password                                     |
| Next                                                                      | Forgot my password Sign in                         |
| 🖓 Sign-in options                                                         |                                                    |

3. Follow the DUO prompt to verify your identity with DUO. On the following page select *Next*.

| ţ.                                         |                |                                                                                                    |
|--------------------------------------------|----------------|----------------------------------------------------------------------------------------------------|
| Check for a Du<br>Verify it's you by appro | o Push         | CONCORDIA UNIVERSITY<br>WISCONSIN & ANN ARBOR                                                        |
|                                            |                | More information required<br>Your organization needs more information to keep<br>your account secure |
| Other options                              |                | Use a different account Learn more                                                                   |
| Need help?                                 | Secured by Duo | Next                                                                                                 |

4. On this page, you will set up an authentication method for your Microsoft account. Enter your phone number and click next, or select *I want to set up a different method* to choose a different authentication method.

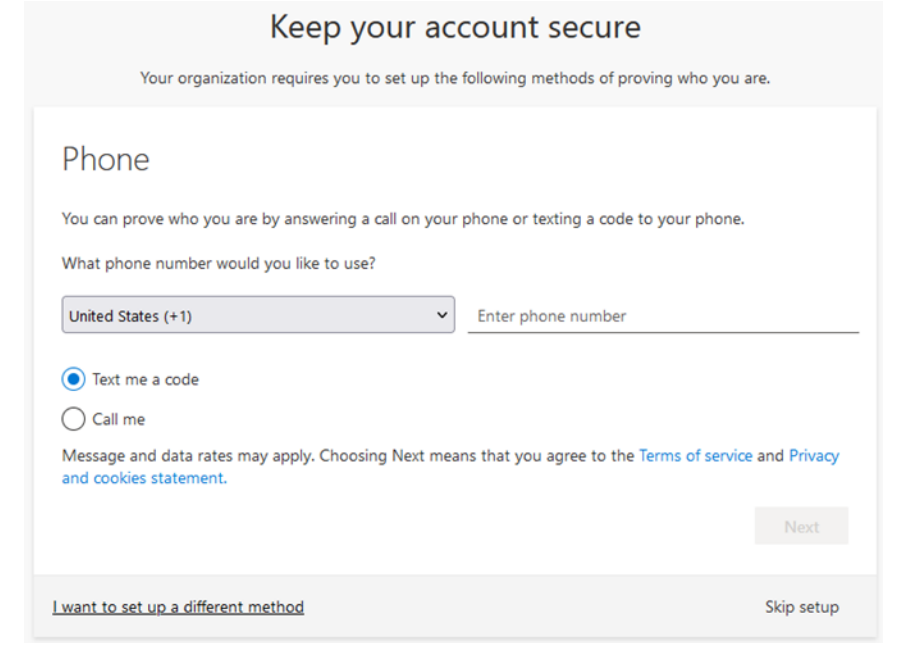

5. If you would like a different authentification method, chose from the list below and select *Confirm*.

| Choose a different method $\times$ |                                        |  |  |  |  |  |
|------------------------------------|----------------------------------------|--|--|--|--|--|
|                                    | Choose a method would you like to use: |  |  |  |  |  |
|                                    | Phone                                  |  |  |  |  |  |
|                                    | Email                                  |  |  |  |  |  |
| etho                               | Security questions                     |  |  |  |  |  |

 This is an example of the phone authentication method only. Follow the prompt on the screen to add the authentication method. Enter the code you received on your phone and press Next.

| Кеер                                    | your account secu                     | re                     |
|-----------------------------------------|---------------------------------------|------------------------|
| Your organization requires yo           | ou to set up the following methods of | f proving who you are. |
| Phone<br>We just sent a 6 digit code to | Enter the code below.                 |                        |
| Enter code<br>Resend code               |                                       |                        |
|                                         |                                       | Back Next              |
| I want to set up a different method     |                                       | Skip setup             |

7. Once done, you will see the following windows. Select *Next* and then select *Done* to log in to your account.

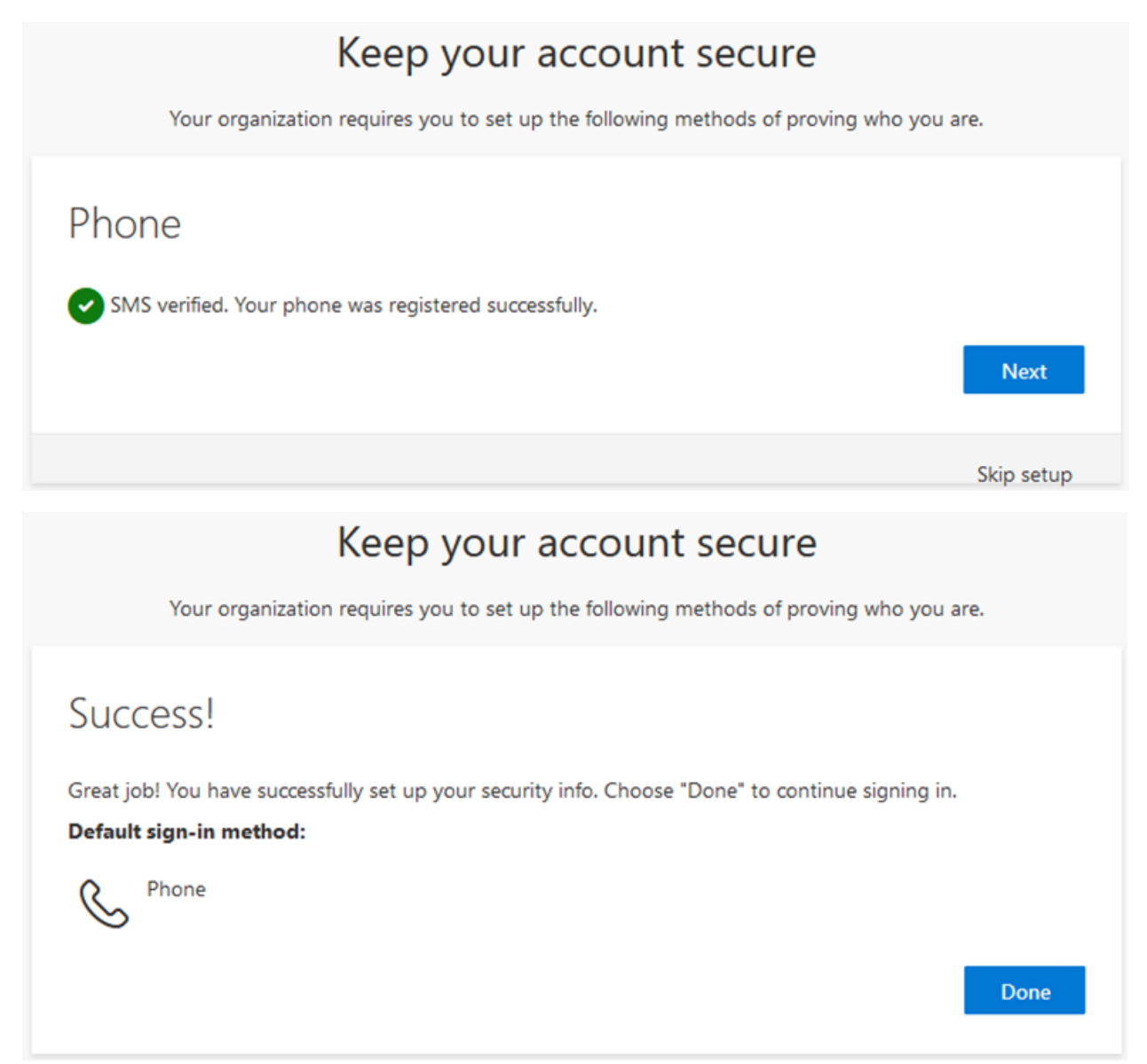